| 🔁 Calendar   PTminder                                                                        | Dechert Staff   Elite Private Fitness   England                          | 🗲 elite private fitness +              |
|----------------------------------------------------------------------------------------------|--------------------------------------------------------------------------|----------------------------------------|
| Elite Private Fitness                                                                        | CLIENT LOGIN SERVICES OUR C                                              | lients about contact blog              |
| DECHERT STAFF                                                                                |                                                                          |                                        |
| Elite Private Fitness is the official                                                        | l fitness partner for the Dechert                                        | employee gym.                          |
| YOUR INDUCTION                                                                               |                                                                          | 4                                      |
| Getting healthy and staying healthy starts wi<br>demonstration on how to set up correctly on | th a 30 minute induction. During this sessi<br>every piece of equipment. | on, we will give you a full            |
| Booking your induction is easy. Click on the Calendar tab.                                   | link below, sign-up/create an account the                                | n send us a 'session request' from the |
| Please download the PAR-Q form, complete i                                                   | it and bring it with you to your induction.                              |                                        |
| CLICK HERE TO BOOK YOUR GY                                                                   | M INDUCTION PAR-Q FORM                                                   |                                        |
| PERSONAL TRAINING PACKAGE                                                                    | S                                                                        | CLICK HERE                             |
| Our personal trainers are available to help y                                                | vou achieve your fitness goals. Personal tra                             | ining packages we are currently        |

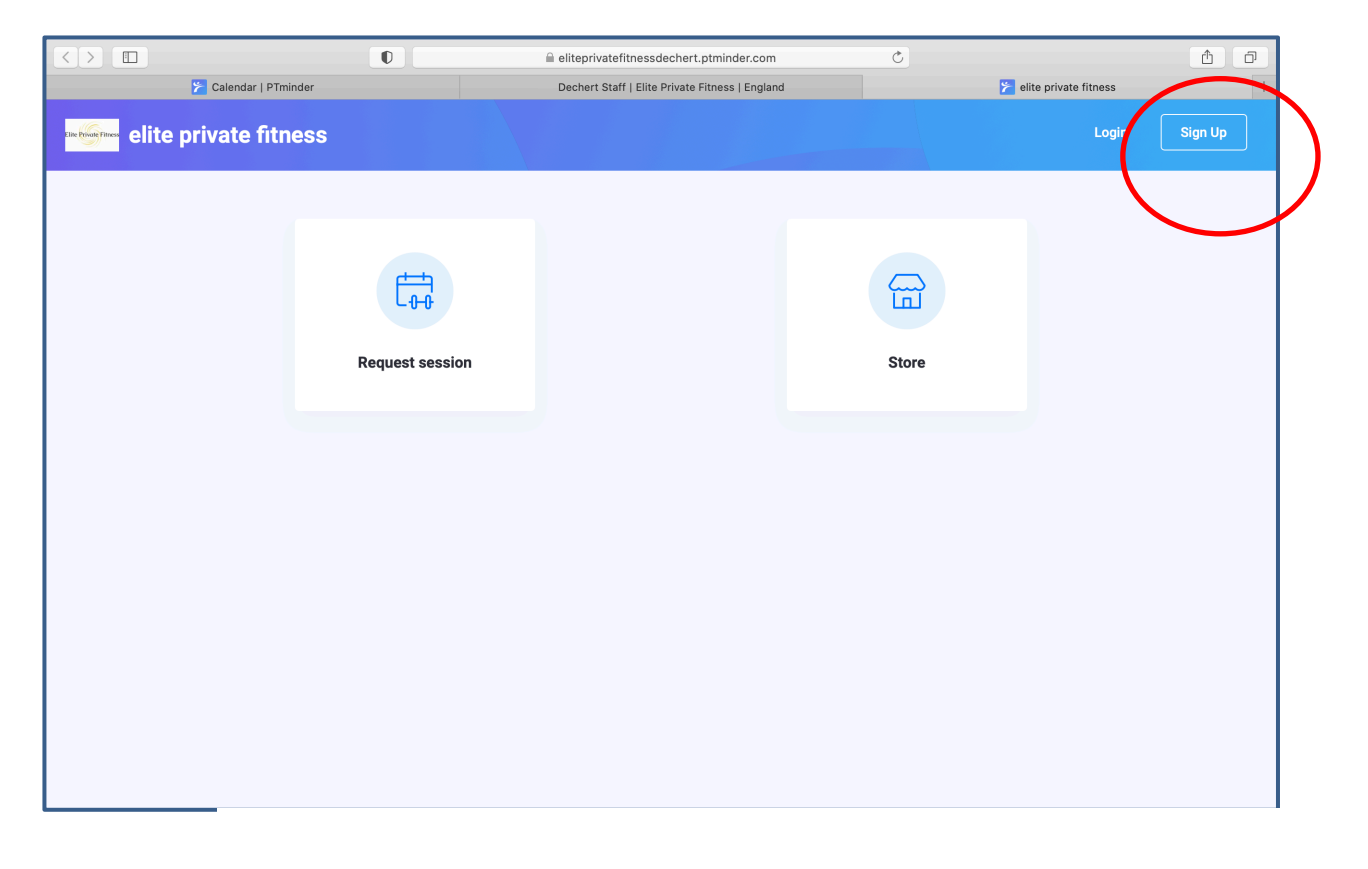

| $\langle \rangle$     |             | 🔒 eliteprivatefitnessdech                                | ert.ptminder.com      | Ċ     | 1                          |
|-----------------------|-------------|----------------------------------------------------------|-----------------------|-------|----------------------------|
| ≻ Calendar   PTminder |             | Dechert Staff   Elite Priva                              | ate Fitness   England |       | 🗲 elite private fitness +  |
| elite private fitness |             | Sign Up                                                  | ×                     |       | Login Sign Up              |
|                       | Request ses | First name * La<br>©~ Email * Password * Business Name * | ist name *            | Store | Enter your details<br>here |

|                       |             | 🗎 eliteprivatefitnes     | sdechert.ptminder.com        | Ċ     |                         | A       |
|-----------------------|-------------|--------------------------|------------------------------|-------|-------------------------|---------|
| ⊱ Calendar   PTminder |             | Dechert Staff   Elit     | te Private Fitness   England |       | ⊁ elite private fitness | +       |
| elite private fitness |             | Sign Up                  | ×                            |       | Login                   | Sign Up |
|                       |             | First name *             | Last name *                  |       |                         |         |
|                       |             | oL                       | Bloggs                       |       |                         |         |
|                       | ( teta      | Email *                  |                              |       |                         |         |
|                       | L0-0'       | jo.bloggs@hotmail.com    |                              | Ш     |                         |         |
|                       |             | Password *               |                              |       |                         |         |
|                       | Request set | ••••                     |                              | Store |                         |         |
|                       |             | Business Name *          |                              |       |                         |         |
|                       |             | Dechert                  | Ov                           |       |                         |         |
|                       |             | Already have an account? | Sign 1 Create account        |       |                         |         |

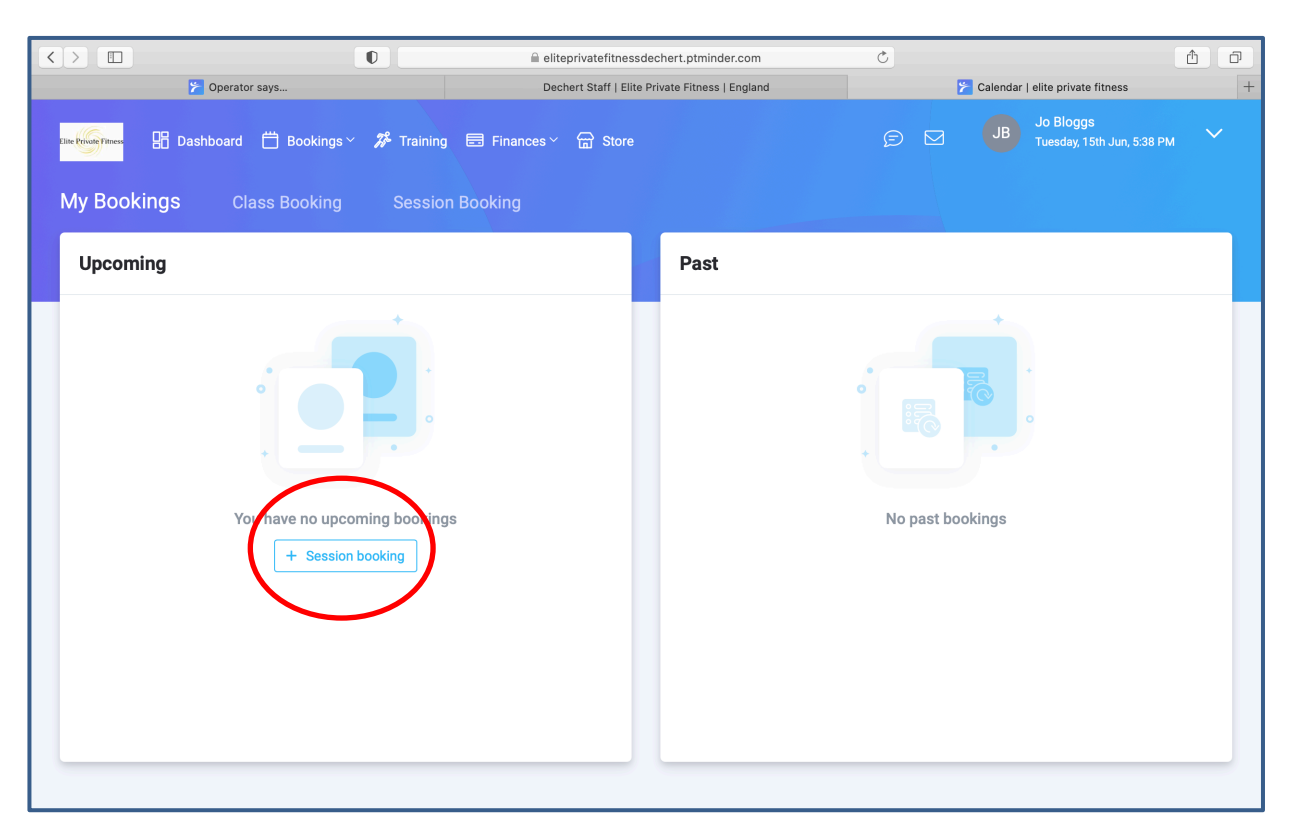

|                                               | eliteprivatefitnessdechert.ptminder.com         |          |          |          | Ċ                | <u>1</u>                    |         |                    |                                           |
|-----------------------------------------------|-------------------------------------------------|----------|----------|----------|------------------|-----------------------------|---------|--------------------|-------------------------------------------|
| 🎓 Operator says                               | Dechert Staff   Elite Private Fitness   England |          |          |          | ⊁ Session Bookin | g   elite private fitness + |         |                    |                                           |
| antheorem 🎛 Dashboard 🛱 Bookings 🗸 🏕 Training | 🗟 Fina                                          | nces 🗸   | G Sto    |          |                  |                             |         | ß 🖂 🔒              | Jo Bloggs<br>Tuesday, 15th Jun, 5:38 PM 💙 |
| My Bookings Class Booking Session             | Bookin                                          | g        |          |          |                  |                             |         |                    |                                           |
| Select Trainer 🗸                              | Select                                          | Date &   | Time     |          |                  |                             |         |                    |                                           |
| Q Search ⊗                                    | <                                               |          | Jı       | une 2021 |                  |                             | >       | Tuesday, 15th June |                                           |
| Jason Corrie                                  | MON                                             | TUE      | WED      | THU      | FRI              | SAT                         | SUN     | 6:00 PM            |                                           |
|                                               | 7                                               | 1<br>8   | 2        | 3<br>10  | 4                | 5<br>12                     | 6<br>13 | 6:30 PM            |                                           |
| Select 'Jason Corrie' from                    | 14                                              | 15       | 16       | 17       | 18               | 19                          | 20      | 7:00 PM            |                                           |
| the select trainer drop down                  | 21<br>28                                        | 22<br>29 | 23<br>30 | 24       | 25               | 26                          | 27      | 7:30 PM            |                                           |
|                                               |                                                 |          |          |          |                  |                             |         | 8:00 PM            |                                           |
|                                               |                                                 |          |          |          |                  |                             |         | 8:30 PM            |                                           |
|                                               |                                                 |          |          |          |                  |                             |         | 9:00 PM            |                                           |
|                                               |                                                 |          |          |          |                  |                             |         |                    |                                           |
|                                               |                                                 |          |          |          |                  |                             |         |                    |                                           |

|                                                                                                    | eliteprivatefitnessdechert.ptminder.com         |          |          |          |         | er.com |                                         | Ċ                                    |         | 1 O |
|----------------------------------------------------------------------------------------------------|-------------------------------------------------|----------|----------|----------|---------|--------|-----------------------------------------|--------------------------------------|---------|-----|
| 🎓 Operator says                                                                                                 | Dechert Staff   Elite Private Fitness   England |          |          |          | England |        | 🎽 Ses                                   | sion Booking   elite private fitness | +       |     |
| Lue Known Theorem III Dashboard 🛱 Bookings > 🧚 Training 🚍 Finances > 🛱 Store 😰 🗵 🗷 😕 Jo Bloggs<br>Tuesday, 15th |                                                 |          |          |          |         |        | JB Bloggs<br>Tuesday, 15th Jun, 5:38 PM | ~                                    |         |     |
| My Bookings Class Booking Session                                                                               | BOOKIN                                          | g        |          |          |         |        |                                         |                                      |         |     |
| 30                                                                                                    | Select                                          | Date &   | Time     |          |         |        |                                         |                                      |         |     |
| Jason Corrie 🗸                                                                                                  | <                                               |          | J        | une 2021 |         |        | >                                       | Tuesday, 15th June                   |         |     |
| minutes 30                                                                                                    | MON                                             | TUE      | WED      | THU      | FRI     | SAT    | SUN                                     |                                      | 6:00 PM |     |
| 30                                                                                                    |                                                 | 1        | 2        | 3        | 4       | 5      | 6                                       |                                      | 6:30 PM |     |
|                                                                                                    | 7                                               | 8        | 9        |          | 11      | 12     | 13                                      |                                      |         |     |
| Enter 30 minutes                                                                                                | 14                                              | 15       | 16       | 17       | 18      | 19     | 20                                      |                                      | 7:00 PM |     |
| Litter 50 minutes                                                                                               | 21<br>28                                        | 22<br>29 | 23<br>30 | 24       | 25      | 26     | 27                                      |                                      | 7:30 PM |     |
|                                                                                                    |                                                 |          |          |          |         |        |                                         |                                      | 8:00 PM |     |
|                                                                                                    |                                                 |          |          |          |         |        |                                         |                                      | 8:30 PM |     |
|                                                                                                    |                                                 |          |          |          |         |        |                                         |                                      | 9:00 PM |     |
|                                                                                                    |                                                 |          |          |          | _       |        |                                         |                                      |         |     |

|                                       | 0            | eliteprivatefitnessdechert.ptminder.com                                                                                                    | C                                                                                                    | 1 D |
|---------------------------------------|--------------|----------------------------------------------------------------------------------------------------|----------------------------------------------------------------------------------------------------|-----|
| 🎓 Operator says                       |              | Dechert Staff   Elite Private Fitness   England                                                                                                    | 🄀 Session Booking   elite private fitness                                                                                | +   |
| un thing there 🎛 Dashboard 📛 Bookings | ~ 🌮 Training | 등 Finances <sup>∨</sup> G Store                                                                                                    | D Bloggs<br>Tuesday, 15th Jun, 5:39 PM                                                                                   | n ~ |
| My Bookings Class Booking             | Session I    | Booking                                                                                                    |                                                                                                    |     |
| JC<br>Jason Corrie ∨<br>minutes 30    |              | Select Date & Time           Image: Select Date & Time         July 2021         >           MON         TUE         WED         THU         FRI         SAT         SUN           1         2         3         4           5         6         7         8         9         10         11           12         13         14         15         16         17         18           19         20         21         22         23         24         25           2         27         2         29         30         31 | Confirm book           1:00 PM           2:00 PM           1:00 PM           2:30 PM           1:00 PM           2:00 PM |     |

#### Final step

|                                         | eliteprivatefitnessdechert.ptminder.com         | <u>د</u>                                         |
|-----------------------------------------|-------------------------------------------------|--------------------------------------------------|
| 🎓 Operator says                         | Dechert Staff   Elite Private Fitness   England | Session Booking   elite private fitness +        |
| unthing filmer 🔡 Dashboard 📋 Bookings 🗠 | 🎾 Training 🖻 Finances 🗸 🔓 Store                 | 🗩 🗹 JB Jo Bloggs<br>Tuesday, 15th Jun, 5:39 PM 💙 |
| My Bookings Class Booking               | Session Booking                                 |                                                  |
| JC<br>Jason Corrie                      | Enter any comments for the trainer              | to see (optional)                                |
| 30 minutes                              |                                                 |                                                  |
| 12:00pm - 12:30pm, Tuesday, 20th July   |                                                 | Send request                                     |
|                                         |                                                 |                                                  |
|                                         |                                                 |                                                  |
|                                         |                                                 |                                                  |
|                                         |                                                 |                                                  |